### Assistance

Need help with your internet connection?

#### Wireless Internet

If you require assistance connecting to wireless internet, feel free to contact the ResNet Desk at 519-888-4567 ext. 33538.

The ResNet Desk is open during the following times:

| Monday—Friday | 8:30am-8:30pm  |
|---------------|----------------|
| Saturday      | 12:30pm-8:30pm |
| Sunday        | 12:30pm-8:30pm |

## INFORMATION SYSTEMS

**Technical Support and Services** 

# Conference Centre Wireless Internet Connection

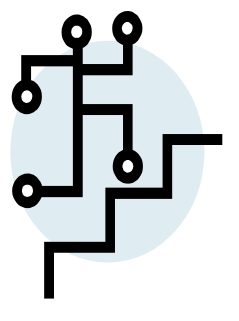

Wired Internet

If you require wired internet access, please contact the Conference Centre Font Desk.

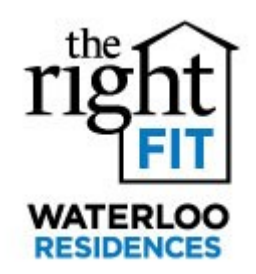

200 University Ave W Village 1 Room 113 Waterloo, ON N2L 3G1

Phone: 519-888-4567 ext 33538 Fax: 1-888-759-0963 E-mail: reshelp@uwaterloo.ca

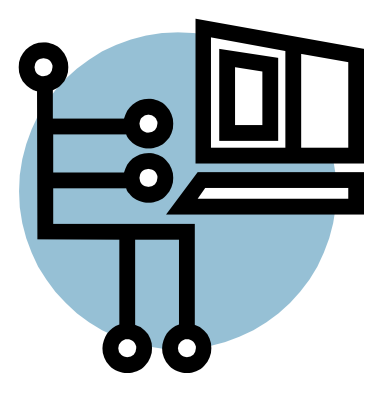

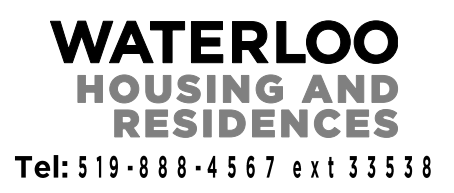

# **Connecting to Wireless Internet**

#### Windows XP

Follow these steps to connect to wireless internet with Windows XP:

Start menu > Control Panel > Network Connections

Right click on *Wireless Network* Connection > Click View Available Wireless Networks

Click on *uw-unsecured* and press the *Connect* button

Open the browser on your computer (ie: Internet Explorer, Firefox, etc.) and you will automatically be taken to the UW Network Authentication sign in page

On the sign in page, click on the *Eduroam* link

Once on the *Eduroam* page, click on the *XpressConnect* link to download the configuration tool

On the *XpressConnect* page, click the green *Start* button and the download should start automatically

Click *Install* and on the Welcome page, sign in using the username (*username@uwaterloo.ca*) and password given to you by the Conference Centre and then click *Continue*.

Once logged in, your connection will automatically be switched to the secured network and you will stay connected by default

# धुर

Phone: 519-888-4567 ext 33538 Fax: 1-888-759-0963 E-mail: reshelp@uwaterloo.ca

#### Windows Vista

Follow these steps to connect to wireless internet with Windows Vista:

Start menu > Connect To

Click on *uw-unsecured* and press the *Connect* button

Open the browser on your computer (ie: Internet Explorer, Firefox, etc.) and you will automatically be taken to the UW Network Authentication sign in page

On the sign in page, click on the *Eduroam* link

Once on the *Eduroam* page, click on the *XpressConnect* link to download the configuration tool

On the *XpressConnect* page, click the green *Start* button and the download should start automatically

Click *Install* and on the Welcome page, sign in using the username (*username@uwaterloo.ca*) and password given to you by the Conference Centre and then click *Continue*.

Once logged in, your connection will automatically be switched to the secured network and you will stay connected by default

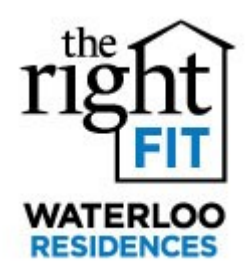

#### <u>Windows 7</u>

Follow these steps to connect to wireless internet with Windows 7:

Start menu > Control Panel > Network and Sharing Centre > Change Adapter Settings

Right click on Wireless Network Connection

Click *Connect/Disconnect* and choose the *Eduroam* wireless network connection from the pop up menu

Sign into the Network Authentication dialogue box with the username (*username@uwaterloo.ca*) and password provided to you by the Conference Centre.

After clicking *OK*, you will get a warning message. Click on *Details* and confirm that it says the following before clicking the *Connect* button:

Radius server: eduroam.uwaterloo.ca Root CA: Globalsign Root CA

#### Mac OSX

Follow these steps to connect to wireless internet with Mac OSX:

Open *System Preferences*, then turn on *AirPort* if it's not already on

Click on *uw-unsecured* 

Open the browser on your computer (ie: Safari) and you will automatically be taken to the UW Network Authentication sign in page

On the sign in page, click on the *Eduroam* link Once on the *Eduroam* page, click on the *XpressConnect* link to download the configuration tool

On the *XpressConnect* page, click the green Start button and the download should start automatically

Click *Install* and on the Welcome page, sign in using the username (*username@uwaterloo.ca*) and password given to you by the Conference Centre and then click *Continue*.

Once logged in, your connection will automatically be switched to the secured network and you will stay connected by default